http://ladv.de/handbuch März, 2020

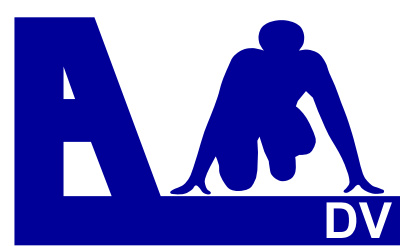

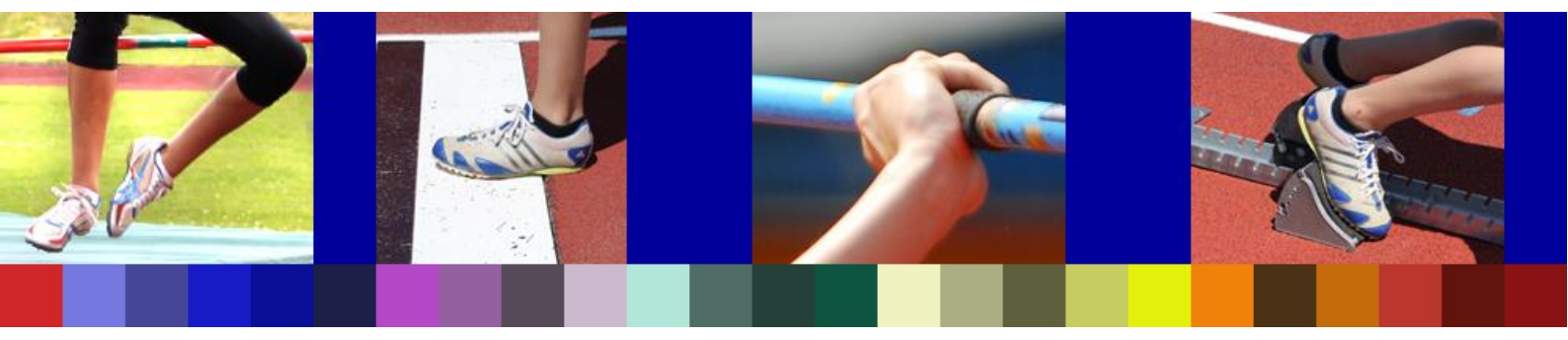

# Leichtathletik Datenverarbeitung Handbuch

# Urkundendruck

<u>Entwickler</u> Marc Schunk Julian Michel Pascal Burkhardt <u>Handbuch</u> Dolf Klein

© Copyright Leichtathletik Datenverarbeitung – ladv.de 2007-2020.

Stand 22.03.2020

## Handbuch Urkundendruck

**LADV** ist nicht nur ein Online-Meldeportal, es ermöglicht auch den Online-Druck von Urkunden auf der Grundlage einer durchgeführten Veranstaltung.

Ausrichter/Veranstalter die diesen Service ihren Teilnehmern anbieten wollen, haben vielfältige Möglichkeiten bei der Urkundengestaltung und Nutzung des Urkundendrucks:

- Urkunden können für Einzeldisziplinen, Staffeln, Mehrkampf, und Mehrkampf-Mannschaften, DMM, Pokal, Eigene Wettbewerbe gestaltet und gedruckt werden.
- Urkunden mit und ohne Hintergrund zum Druck auf neutralem Papier
- bestehende Urkundenvorlagen anpassen
- mehrere Urkundenvorlagen können angeboten werden
- Druck auf blanko Urkunden die vom Ausrichter zur Verfügung gestellt werden
- Urkunden mit der Möglichkeit eigene Athletenbilder einzudrucken (als besondere Erinnerung)

Siegerehrungen sind Bestandteil des Wettkampfes, der zeitliche Aufwand dafür ist erheblich. Das lässt sich beschleunigen, wenn z.B. nur für die ersten DREI Urkunden ausgegeben werden. Werden Medaillen vergeben, könnte auf die Ausgabe der Urkunden bei der Siegerehrung verzichtet werden.

Teilnehmer die so keine Urkunden erhalten haben, können diese nach der Veranstaltung zuhause problemlos ausdrucken.

Zudem ist es für den Ausrichter möglich, den Urkundendruck schon im Wettkampfbüro zu nutzen, denn die Urkunden können freier gestaltet werden, als dies in den Wettkampf-Programmen möglich ist.

## Übersicht

| 1.0 | Voraussetzungen für den Urkundendruck            | 2  |
|-----|--------------------------------------------------|----|
| 2.0 | Urkundengestaltung durch Veranstalter/Ausrichter | 3  |
| 3.0 | Neue Urkundenvorlage erstellen                   | 4  |
| 4.0 | Alte Urkundenvorlage kopieren                    | 10 |
| 5.0 | Urkunde mit Athletenbild gestalten               | 12 |
| 6.0 | Ergebnisliste hochladen und veröffentlichen      | 16 |
| 7.0 | Urkunde drucken                                  | 18 |
| 8.0 | Einschränkungen und bekannte Probleme            | 21 |

## 1.0 Voraussetzungen für den Urkundendruck

- eine in LADV angelegte Ausschreibung (auch ohne Online-Meldung)
- Ergebnisse im XML Austauschformat Cosa Win ab Version 2.3.5 möglich; Seltec Track & Field ab Version 3 und jedes andere Programm das Ergebnisdaten im LADV Ergebnisdatenformat erstellen kann)
- Urkunden zum Drucken
   Für folgende Disziplinen können Urkunden gestaltet und gedruckt werden:
  - Einzelwettbewerbe Staffeln Mehrkampf Mehrkampf Mannschaft Einzel Mannschaft DMM Pokal

### 2.0 Urkundegestaltung durch Veranstalter/Ausrichter

Ausschreibung in LADV aufrufen und Online Urkundendruck konfigurieren wählen.

| Ausschreibung: J                                                 | Jugend-Hallensportfest in Illertissen                                                                     |                                                                                                    |              |
|------------------------------------------------------------------|----------------------------------------------------------------------------------------------------|----------------------------------------------------------------------------------------------------|--------------|
| Ort:                                                             | Illertissen                                                                                               | Dometadt                                                                                                    | 19 52        |
| Sportstätte:                                                     | Vöhlinhalle Illertissen                                                                                   | Constaut 243 Günz                                                                                                    | burg         |
| Termin:                                                          | Samstag, 24. November 2012                                                                                | Blaustein                                                                                                    | 16 E52       |
| Meldeschluss:                                                    | Freitag, 16. November 2012                                                                                | Schwaighofen                                                                                                    | Jettingen    |
| Online Meldungen:                                                | sind möglich bis 21.11.2012 23:59 Uhr.                                                                    | 492                                                                                                    |              |
| Veranstalter:                                                    | TSV Illertissen                                                                                           | Erbach Senden                                                                                                    | DI T         |
| Ausrichter:                                                      | TSV Illertissen                                                                                           | ningen 30                                                                                                    | MALL.        |
| Veranstaltungsnumme                                              | er: xyz                                                                                                   | onau) Vohrien                                                                                                    | Thannhau     |
| Melde Anschrift:                                                 | Adolf Klein, Katharinenweg 1, 89257 Illertissen                                                           |                                                                                                    |              |
| Melde Email:                                                     | 🗹 dolfklein@t-online.de 🎺                                                                                 | Lauphein lienssen                                                                                                    |              |
| Kategorien:                                                      | Schwaben / Allgäu / Südbayern / Jugend                                                                    | 465 30                                                                                                    | 0            |
| Dateien: 0 von 5 Dateie<br>Keine Anlagen und Link<br>Wettbewerbe | en / 0 von 500 kB<br>«s vorhanden                                                                         | Biberach<br>an der Riß<br>30<br>Eberhardzell<br>COORE Memmingen<br>Kartendaten - Nutzu                                                                                                    | Erkheim 96 - |
| MJ U18: 60m, 800m,                                               | , 4x200m, Hoch                                                                                            | Ergebnisse                                                                                                    |              |
| WJ U18: 60m, 800m,                                               | , 4x200m, Hoch                                                                                            | Jugend-Hallensportfest 🙁                                                                                                    |              |
| ladv.de © 2007-2012 / build                                      | i 0.11.1.2012-11-13<br>Über uns - Entwickler/API - Datenschutz -<br>Nutzungsbedingungen - AGB - Impressum | Ausschreibung (Veranstalter)<br>Ausschreibung Bearbeiten<br>Ausschreibung Entfernen<br>Datei hinzufügen<br>Uink hinzufügen<br>Wettbewerbe bearbeiten<br>Ergebnisse veröffentlichen<br>Online Urkundendruck konfi | gurieren     |

Im nächsten Bild den Link Neue Urkundenvorlage anlegen anklicken.

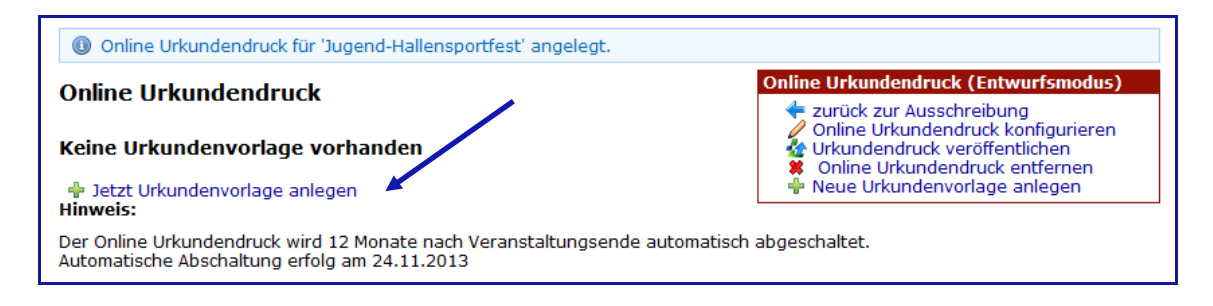

Nach Wunsch kann die Urkunde neu gestaltet oder eine bereits bestehende Urkundenvorlage gewählt werden. Dazu entweder Neue Urkundenvorlage erstellen oder Alte Urkundenvorlage kopieren wählen.

| Neue Urkundenvorlage anlegen                                                                                                    | Online Urkundendruck (Entwurfsmodus)                                                                                                    |
|----------------------------------------------------------------------------------------------------|----------------------------------------------------------------------------------------------------|
| Es gibt mehrere Möglichkeiten eine Neue Urkundenvorlage zu erstellen:<br>Peue Urkundenvorlage erstellen     Alte Urkundenvorlage kopieren | <ul> <li>zurück zur Ausschreibung</li> <li>Online Urkundendruck konfigurieren</li> <li>Urkundendruck veröffentlichen</li> <li>Online Urkundendruck entfernen</li> <li>Neue Urkundenvorlage anlegen</li> </ul> |
| <b>Neu beim Online Urkundendruck?</b><br>Wir empfehlen Ihnen einen Blick in das Handbuch des Online Urkundendrucks.                       |                                                                                                    |

## 3.0 Neue Urkundenvorlage erstellen

Im Beispiel soll eine Urkunde mit weißem Hintergrund erstellt werden.

| Urkundenvorlage fü                                                                                                    | ir Jugend-Hallensportfest erstellen | Online Urkundendruck (Entwurfsmodus)                                                                                                    |  |  |  |  |
|----------------------------------------------------------------------------------------------------|-------------------------------------|----------------------------------------------------------------------------------------------------|--|--|--|--|
| Urkundenvorlage erst                                                                                                    | ellen                               | <ul> <li>Online Urkundendruck konfigurieren</li> <li>Urkundendruck veröffentlichen</li> <li>Online Urkundendruck entfernen</li> <li>Neue Urkundenvoltage anlegen</li> </ul> |  |  |  |  |
| Bezeichnung:                                                                                                    | Hallensportfest                     | I nede ontandentonage anlegen                                                                                                    |  |  |  |  |
| Urkundentyp:                                                                                                    | Einzel                              |                                                                                                    |  |  |  |  |
| Hintergrund der Urkunde:                                                                                                    | Durchsuchen_ (.pdf-Datei)           |                                                                                                    |  |  |  |  |
| Hinweis: Wenn Sie keinen Hintergrund hochladen, wird eine leere Urkundenvorlage mit weißem Hintergrund angelegt.<br>Dies ist insbesondere dann sinnvoll, wenn Sie Ihre Urkunde komplett neu auf weißem Hintergrund gestalten möchten.<br>Urkundenvorlage anlegen |                                     |                                                                                                    |  |  |  |  |

Bitte beachten:

**Hinweis:** Wenn keine Hintergrund (Vorlage) hochladen wird, wird eine leere Urkunde mit weißem Hintergrund angelegt.

Einzugeben ist die Urkunden-Bezeichnung und der Urkundentyp. Folgende Typen können gewählt werden:

| Einzel                                                                             | - |
|------------------------------------------------------------------------------------|---|
| Einzel<br>Staffel<br>Mehrkampf<br>Mehrkampf Mannschaft<br>Einzel Mannschaft<br>DMM |   |
| Pokal                                                                              |   |

Für das Beispiel wird eine Einzelurkunde gewählt.

Anschließend auf Urkundenvorlage anlegen klicken.

- **Hinweis:** Für jeder Wettkampfart die bei einer Veranstaltung durchgeführt wird, muss eine Urkundenvorlage erstellt werden - sonst ist der Druck von Urkunden nicht möglich.
- Tipp 1: Zwei Urkundenvorlagen pro Wettkampfart erstellen eine mit Platzhalter für ein eigenes Bild, eine ohne.
   Steht ein eigenes Bild zur Verfügung, können Teilnehmer so eine ganz persönliche Urkunde ausdrucken.
- Tipp 2:Es ist sinnvoll erst einen komplette Urkundenvorlage (z.B. Einzel) zu<br/>erstellen und diese für alle weiteren Wettkampfarten (z.B. Staffel oder<br/>Platzhalter für Bild) anzupassen. Es sind dann nur die Felder, die sich von<br/>der Einzelurkunde unterscheiden, neu zu platzieren.

| Elemente hinzufügen<br>Platzhalter für Athletenbild<br>Mehrkampf-<br>leistungen                                                                                                    | <ul> <li>Mannschafts-</li> <li>Ort</li> <li>teilnehmer</li> <li>Staffel-</li> <li>Datum</li> <li>teilnehmer</li> </ul>                                                                                                    | 29,7                            | bedruck                                                    |
|----------------------------------------------------------------------------------------------------|----------------------------------------------------------------------------------------------------|---------------------------------|------------------------------------------------------------|
| 🕂 Grafik 🛛 🕂 Text                                                                                                    |                                                                                                    |                                 |                                                            |
| Elemente                                                                                                    |                                                                                                    |                                 | Athletenname                                               |
| Athletenname       x:       10,50 cm         Verein       x:       10,50 cm         Altersklasse       x:       10,50 cm         Wettbewerb       x:       10,50 cm         Platz       x:       10,50 cm         Leistung       x:       10,50 cm | <ul> <li>y: 20,00 cm </li> <li>x: 18,00 cm </li> <li>x: 16,00 cm </li> <li>x: 14,00 cm </li> <li>x: 12,00 cm </li> <li>x: 12,00 cm </li> <li>x: 10,00 cm </li> <li>x: 10,00 cm &lt;</li></ul> | Y<br>-<br>A<br>c<br>h<br>s<br>e | Verein<br>Almrädasse<br>Wettbewerb<br>1. Platz<br>Leistung |

Die Urkunde kann nun gestaltet werden. In der linken Hälfte des Bildes sind die Lage und die Schrift der einzelnen Elemente festzulegen. In der rechten Hälfte kann die Gestaltung kontrolliert werden. Die gängigen Elemente sind bereits vorbelegt und können den eigenen Wünschen entsprechend angepasst/platziert werden. Die einzelnen Elemente können auch gelöscht werden, ebenso ist es möglich zusätzliche Texte, Bilder und Grafiken einzufügen.

Im Beispiel soll in die Urkunde ein Bild eingebaut werden. Bitte beachten: Es können nur Bilder im Format JPEG verwendet werden!

Bei Elemente hinzufügen auf Grafik klicken.

Die Liste der Elemente wird um das Element **Grafik** erweitert. Zum Hochladen des Bildes bzw. zur Festlegung der weiteren Angaben auf das Bleistiftsymbol klicken.

| 🕂 Grafik 🕂 Text |    |             |              |  |  |  |  |
|-----------------|----|-------------|--------------|--|--|--|--|
| Elemente        |    |             |              |  |  |  |  |
| Athletenname    | x: | 10,50 cm y: | 20,00 cm 🥖 🙁 |  |  |  |  |
| Verein          | x: | 10,50 cm y: | 18,00 cm 🥖 🗱 |  |  |  |  |
| Altersklasse    | x: | 10,50 cm y: | 16,00 cm 🥖 🗱 |  |  |  |  |
| Wettbewerb      | x: | 10,50 cm y: | 14,00 cm 🥖 🗱 |  |  |  |  |
| Platz           | x: | 10,50 cm y: | 12,00 cm 🥖 🝍 |  |  |  |  |
| Grafik          | x: | 10,50 cm y: | 12,00 cm 🦉 🎇 |  |  |  |  |
| Leistung        | x: | 10,50 cm y: | 10,00 cm 🥒 🗱 |  |  |  |  |

| Element Grafik bearbeiten |                           |             |  |  |  |  |  |  |  |
|---------------------------|---------------------------|-------------|--|--|--|--|--|--|--|
| Koordinaten               |                           |             |  |  |  |  |  |  |  |
| х                         | 3,5                       | (in cm)     |  |  |  |  |  |  |  |
| Y                         | 20                        | (in cm)     |  |  |  |  |  |  |  |
| Bild                      |                           |             |  |  |  |  |  |  |  |
| Breite                    | 14                        | (in cm)     |  |  |  |  |  |  |  |
| Höhe                      | 7                         | (in cm)     |  |  |  |  |  |  |  |
| Grafik                    | C:\Unterlagen\Bild 01.jpg | Durchsuchen |  |  |  |  |  |  |  |
| übernehmen                |                           |             |  |  |  |  |  |  |  |

#### Festlegung der Koordinaten

Für die Koordinaten des Bildes ist folgendes zu beachten:

Die Y-Koordinate wird vom unteren Rand der Urkunde bis zum unteren Rand des Bildes in cm angegeben. Die X-Koordinate vom linken Urkundenrand bis zum linken Bildrand (Kartesisches Koordinatensystem).

Die Bildgröße kann gewählt werden.

Die Bilddaten über Durchsuchen laden und mit übernehmen einfügen.

Das Bild wird entsprechend der Vorgaben eingefügt.

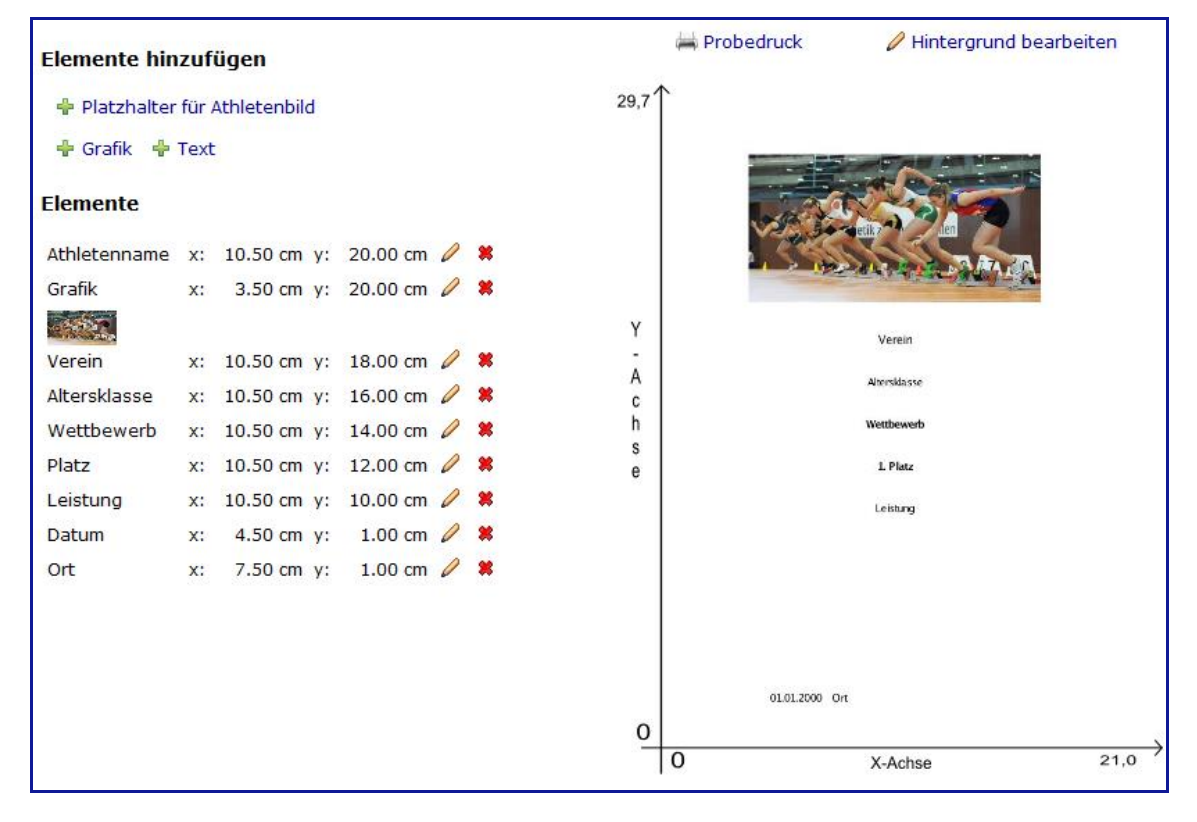

Nun sind noch die weiteren Elemente zu bearbeiten.

Koordinaten, Schriftart, Schriftgröße, Textfarbe, horizontale Ausrichtung, bei zusätzlichen Texten den Text eingeben.

Die horizontale Ausrichtung kann gewählt werden: linksbündig auf Seite zentriert absolut zentriert rechtsbündig

Zusätzlich Texte:

Dazu unter **Elemente hinzufügen** auf **Text** klicken. Die Liste der Elemente wird um das Element **Text** erweitert. Zur Bearbeitung ist jeweils auf das Bleistiftsymbol zu klicken.

Im Beispiel wird der Veranstaltungs-Name eingegeben. Jugend Hallensportfest

Die einzelnen Schritte sind jeweils mit **übernehmen** abzuschließen. So sieht die eben gestaltete Urkunde nach Eingabe aller Parameter aus.

| Elemente hin      | zuf   | ügen         |           |   |   |      | 🚔 Probedruck | 🖉 Hintergrund bearbeiten | ll. |
|-------------------|-------|--------------|-----------|---|---|------|--------------|--------------------------|-----|
| 🔶 Platzhalter     | für / | Athletenbild |           |   |   | 29,7 |              |                          |     |
| 🛉 Grafik 🐈        | Text  |              |           |   |   |      |              |                          |     |
| Elemente          |       |              |           |   |   |      | Loga to      | etta and                 |     |
| Grafik            | x:    | 3.50 cm y:   | 20.00 cm  | 0 | * |      |              | ALL DAMA                 |     |
| Text              | x:    | 10.50 cm y:  | 17.00 cm  | 0 | * | Y    |              |                          |     |
| Text: Jugend H    | aller | nsportfest   |           |   |   | -    | Juge         | end Hallensportfest      |     |
| Text              | x:    | 10.50 cm y:  | 16.00 cm  | 0 | * | A    | Illerti:     | ssen, 24. November 2012  |     |
| Text: Illertisser | 1. 24 | November 20  | 12        |   |   | C    |              | Alteraldeers             |     |
| Altersklasse      | x:    | 10.50 cm v:  | 14.00 cm  | 0 | * | s    |              | Wettbewerb               |     |
| Watthowarb        | ~.    | 10 50 cm v   | 12.20 cm  | 1 |   | e    |              | Leistung                 |     |
| wellbeweib        | Χ.    | 10.50 cm y.  | 13.20 UII | ~ |   | - 25 |              | 1. Platz                 |     |
| Leistung          | X:    | 10.50 cm y:  | 11.50 cm  | 0 | * |      |              |                          |     |
| Platz             | x:    | 10.50 cm y:  | 10.50 cm  | 0 | * |      |              | Athletenname<br>Verein   |     |
| Athletenname      | x:    | 10.50 cm y:  | 8.50 cm   | 0 | * |      |              |                          |     |
| Verein            | x:    | 10.50 cm y:  | 7.70 cm   | 0 | * |      |              |                          |     |
| Datum             | x:    | 4.50 cm y:   | 1.00 cm   | 0 | * |      |              |                          |     |
| Ort               | x:    | 7.50 cm y:   | 1.00 cm   | 0 | * |      | 01.01.2000 0 | ı                        |     |
|                   |       |              |           |   |   | 0    |              |                          | 1   |
|                   |       |              |           |   |   | -    | 0            | X-Achse 21               | ,0  |

Auf Wunsch kann die Urkunde nun gedruckt werden – dazu auf **Probedruck** klicken:

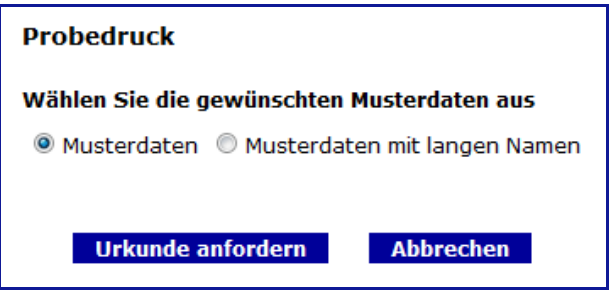

Zwei Möglichkeiten werden abgefragt: **Musterdaten:** Die zu druckenden Bezeichnungen und Namen haben normale Länge. **Musterdaten mit langen Namen:** Wenn z B. Doppelnamen oder bei den Vereinen LGs hzw. Startgemeinsch

Wenn z.B. Doppelnamen oder bei den Vereinen LGs bzw. Startgemeinschaften gedruckt werden.

Im vorliegenden Beispiel wird Einzel und Musterdaten gewählt (ist vorbelegt). Dann auf **Urkunde anfordern** klicken. Die Musterurkunde kann nun geöffnet, gespeichert und gedruckt werden.

Wird **Musterdaten mit langen Namen** gewählt, werden die einzelnen Angaben als Wellenlinie dargestellt.

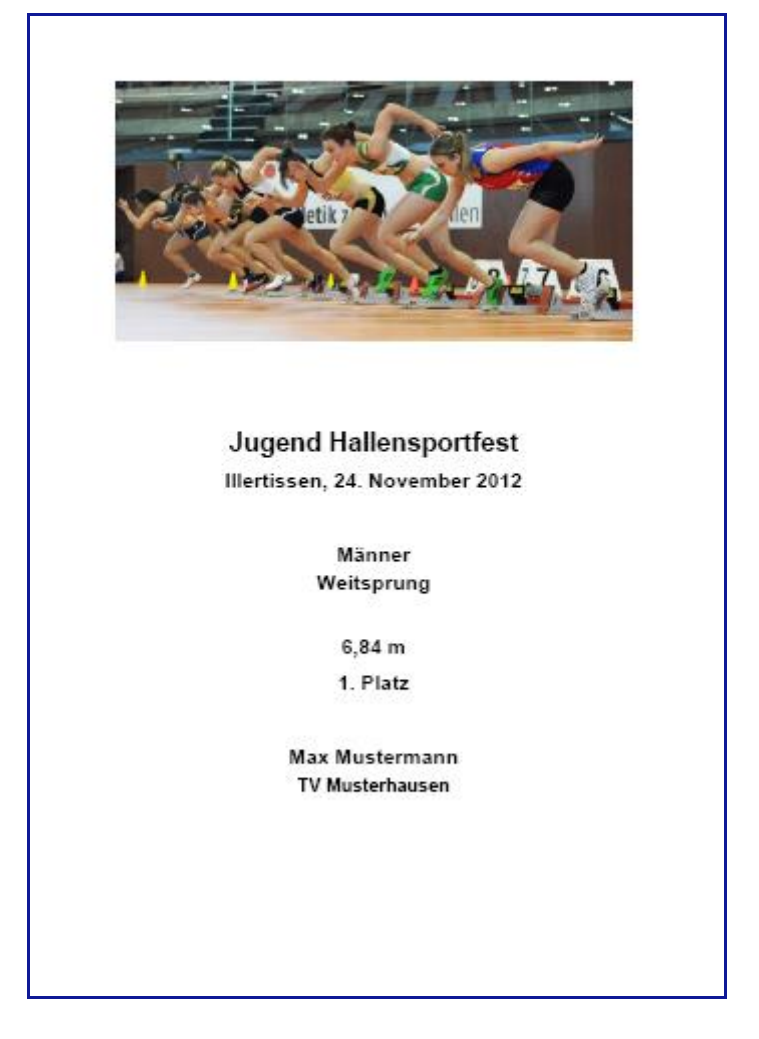

## Druckbild der Urkunde

Alle Eingaben können jederzeit geändert werden.

Wenn die Urkundengestaltung abgeschlossen ist, kann der Urkundendruck für die Veranstaltung veröffentlicht werden.

Dazu im Kasten Online Urkundendruck auf Urkundendruck veröffentlichen klicken.

| Online Urkundendruck (Entwurfsmodus)                                                                                                    |
|----------------------------------------------------------------------------------------------------|
| <ul> <li>zurück zur Ausschreibung</li> <li>Online Urkundendruck konfigurieren</li> <li>Urkundendruck veröffentlichen</li> <li>Online Urkundendruck entfernen</li> <li>Neue Urkundenvorlage anlegen</li> </ul> |

Die Bestätigung wird eingeblendet.

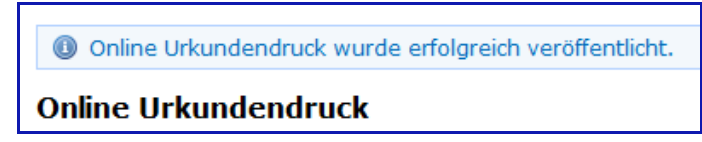

Der Urkundendruck ist jetzt öffentlich, nach dem Hochladen der Ergebnisse können Urkunden gedruckt werden.

## 4.0 Alte Urkundenvorlage kopieren

Eine bereits vorhandene Einzel-Urkunde soll als Grundlage für die Staffelurkunde verwendet werden.

Dazu Online Urkundendruck konfigurieren, Jetzt Urkundenvorlage anlegen und dann Alte Urkundenvorlage kopieren anklicken.

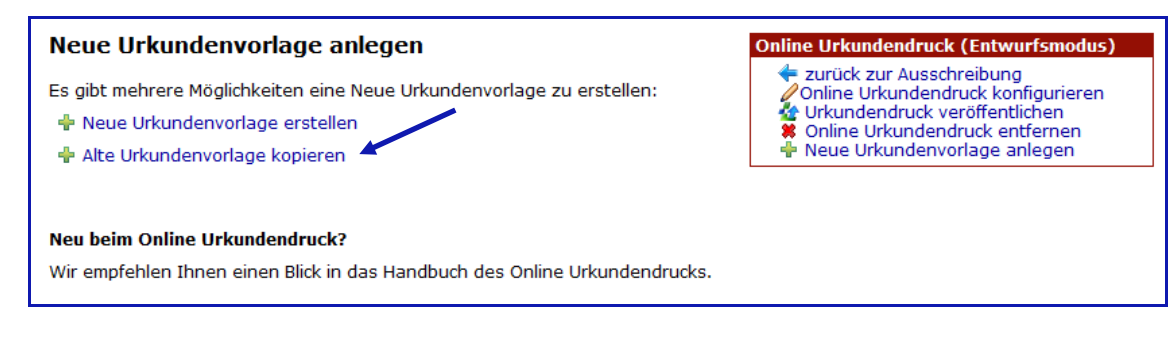

Im nächsten Schritt die Urkunde auswählen und den Typ der neuen Urkunde – **Staffel** – wählen, mit **kopieren** übernehmen.

| Neue Urkundenvorlage anlegen: Urkundenvorlage<br>kopieren                                                                                                   |                                     |  |  |  |  |  |  |
|----------------------------------------------------------------------------------------------------|-------------------------------------|--|--|--|--|--|--|
| Sie können eine bereits auf ladv.de vorhandene Urkundenvorlage als<br>Entwurfsvorlage verwenden (kopieren) und nur die notwendigen Änderungen<br>vornehmen. |                                     |  |  |  |  |  |  |
| Dies ist besonders dann sinnvoll, wenn eine Veranstaltung jährlich durchgeführt wird und sich i.d.R. nur das Datum ändert aber die Urkunde nicht.           |                                     |  |  |  |  |  |  |
| Urkundenvorlage:                                                                                                    | 14.11.2012 121124_einzel_2 (Einzel) |  |  |  |  |  |  |
| Typ der neuen Urkunde:                                                                                                    | Staffel                             |  |  |  |  |  |  |
| kopieren                                                                                                    |                                     |  |  |  |  |  |  |

Die Urkunde wird eingeblendet.

Bei Elemente hinzufügen aus Staffelteilnehmer klicken.

| Urkundenvorlage für Jugend-Hallen-Sportfest<br>gestalten                             | Online Urkundendruck (Öffentlich)                                                        |
|--------------------------------------------------------------------------------------|------------------------------------------------------------------------------------------|
| Urkundentype: Staffel                                                                | <ul> <li>Online Urkundendruck entfernen</li> <li>Neue Urkundenvorlage anlegen</li> </ul> |
| Elemente hinzufügen<br>+ Platzhalter für Athletenbild + Ort + Datum 29,7<br>Staffel- | Probedruck 🥢 Hintergrund bearbeiten                                                      |
| teilnehmer<br>+ Grafik + Text<br>Elemente                                            |                                                                                          |

#### Urkundendruck

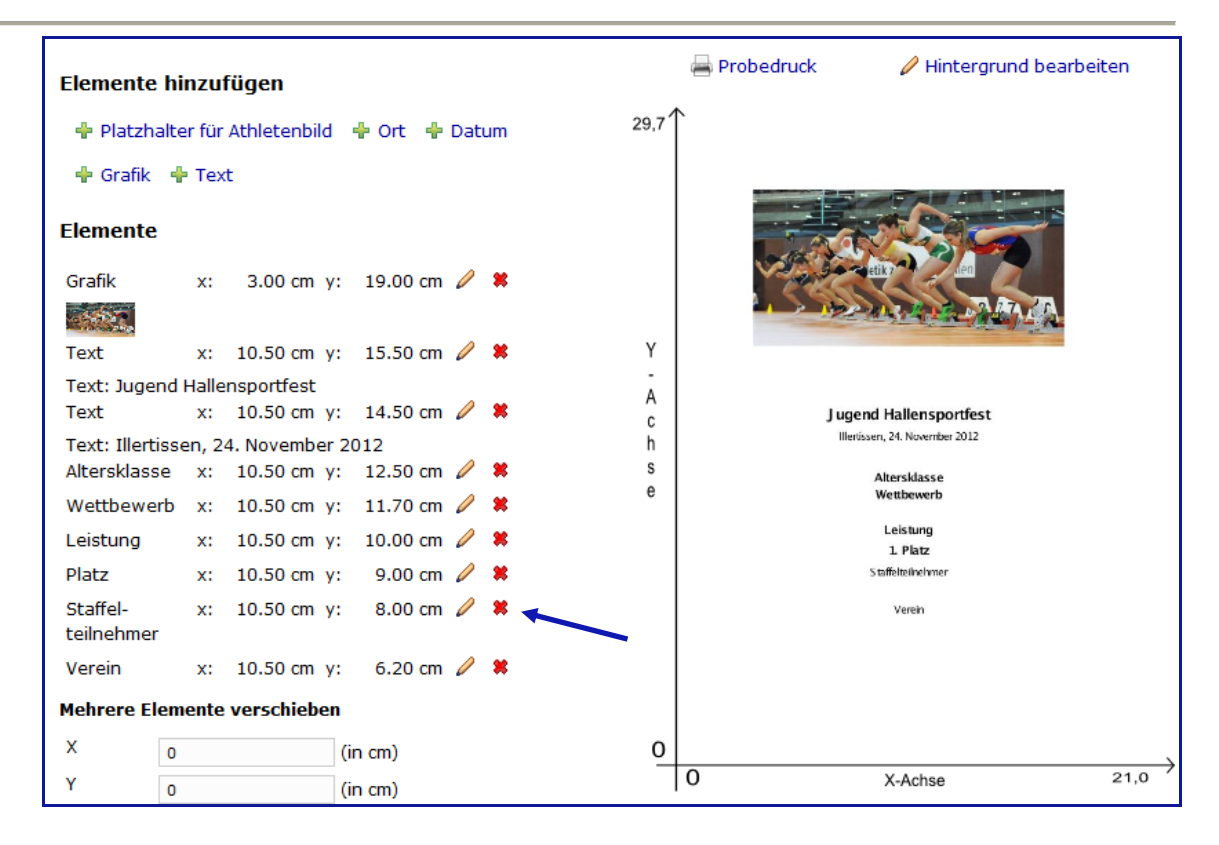

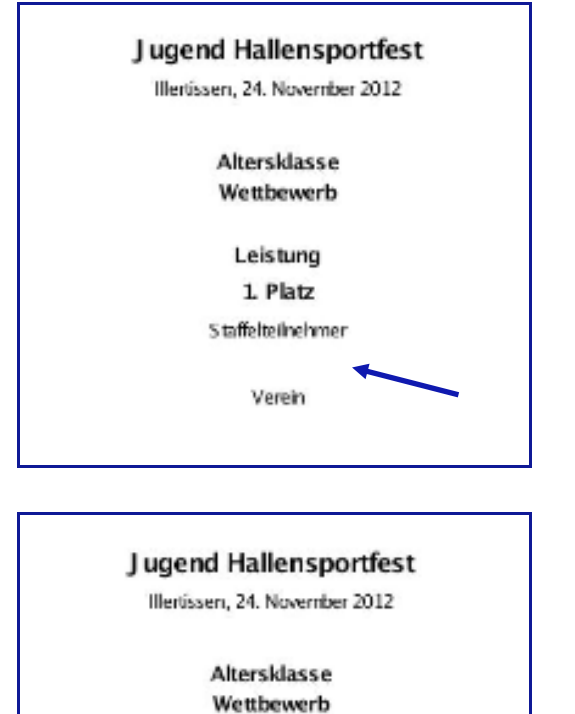

für den Verein ist ungünstig platziert. Um das Bild zu verbessern wird eine Korrektur vorgenommen. Dabei ist der Platzbedarf zu berücksichtigen. Auch Schriftart und Schriftgröße sind zu prüfen.

Der Platzhalter für die Staffelteilnehmer und

Hinweis:

Auf der Urkunde werden zwei Teilnehmer nebeneinander gedruckt.

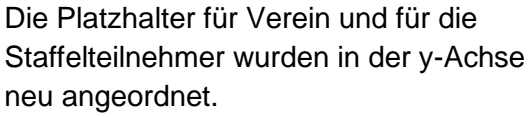

Leistung 1. Platz

Verein Staffelteilnehmer

Über den Link **Hintergrund bearbeiten**, kann die Urkunde unter einem neuen Namen gespeichert werden.

## 5.0 Urkunde mit Athletenbild gestalten

Bei der Urkundengestaltung besteht auch die Möglichkeit, einen Platzhalter für eigene Bilder einzufügen.

Beim Drucken der Urkunde muss dann ein Bild ausgewählt und eingepasst werden.

Als Grundlage für die Gestaltung dieser Urkunde wird eine Einzelurkunde verwendet. Wie unter Punkt 3.0 beschrieben, die Einzelurkunde auswählen und kopieren. Im eingeblendeten Fenster unter **Elemente hinzufügen** den Link **Platzhalter für Athletenbild** wählen

| Element                      | e hinzufügen                                                                                                    |                                |         |     |            |                             |      |
|------------------------------|----------------------------------------------------------------------------------------------------|--------------------------------|---------|-----|------------|-----------------------------|------|
| 🕂 Platzł                     | halter für Athletenbild                                                                                                    | d 🕂 Mannschafts-<br>teilnehmer | 🕂 Ort   |     |            |                             |      |
| 🛉 Mehrl<br>leistunge         | kampf-<br>n                                                                                                    | + Staffel-<br>teilnehmer       | 🕂 Datum |     |            |                             |      |
| 🕂 Grafik                     | : 🕂 Text                                                                                                    |                                |         |     |            |                             |      |
|                              |                                                                                                    |                                |         |     |            |                             |      |
| Elemente                     | hinzufügen                                                                                                    |                                |         |     | Probedruck | 🖉 Hintergrund bearbeit      | ten  |
| 🛉 Ort 🚽                      | Datum                                                                                                    |                                | 29      | ,7↑ |            |                             |      |
| 🐈 Grafik                     | 🕂 Text                                                                                                    |                                |         |     |            |                             |      |
| Elemente                     |                                                                                                    |                                |         |     |            |                             |      |
| Grafik                       | x: 3.00 cm y                                                                                                    | : 19.00 cm 🥒 😫                 |         |     |            | etik? den                   |      |
| Texts                        | 10.50                                                                                                    | . 15 50 4 99                   | ,       | ,   | 12         | CALLED CALLA                |      |
| Text: Jugend Hallensportfest |                                                                                                    |                                | 1       |     |            |                             |      |
| Text                         | x: 10.50 cm y                                                                                                    | : 14.50 cm 🥖 😫                 | ŀ       |     | Jug        | end Hallensportfest         |      |
| Text: Illert                 | ssen, 24. November 2                                                                                                    | 012                            | Ì       | í   | 16         | ertissen, 24. November 2012 |      |
| Altersklass                  | e x: 10.50 cm y                                                                                                    | 7: 12.50 cm 🥢 🕷                |         |     |            | Alters                      |      |
| Athletenbi                   | d x: 10.50 cm y                                                                                                    | /: 12.00 cm 🥢 🛤                |         |     |            | Leistung                    |      |
| Wettbewe                     | rb x: 10.50 cm y                                                                                                    | r: 11.70 cm 🥒 🗱                |         |     |            | 1. Platz                    |      |
| Leistung                     | x: 10.50 cm y                                                                                                    | : 10.00 cm 🥖 😫                 |         |     |            | Athletenname                |      |
| Platz                        | x: 10.50 cm y                                                                                                    | r: 9.00 cm 🥒 🗱                 |         |     |            |                             |      |
| Athletenna                   | me x: 10.50 cm y                                                                                                    | r: 7.00 cm 🦉 🗱                 |         |     |            |                             |      |
| Verein                       | x: 10.50 cm y                                                                                                    | /: 6.20 cm 🦉 🗱                 |         |     |            |                             |      |
| Mehrere El                   | emente verschieben                                                                                                    |                                |         | 0   |            |                             |      |
| х                            | 0 (i                                                                                                    | in cm)                         |         | 0   |            | X-Achse                     | 21,0 |
| Y                            | 0 (i                                                                                                    | in cm)                         |         |     | X: 4.98 cn | n , Y: 0.22 cm              |      |
| Elemente                     | Grafik<br>Text - Jugend Hallenspor<br>Text - Illertissen, 24. No<br>Altersklasse<br>Platzhalter für Athletent<br>Wettbewerb<br>Leistung<br>Platz<br>Athletenname<br>Verein | bridd *                        |         |     |            |                             |      |
| vers                         | chieben                                                                                                    |                                |         |     |            |                             |      |

Die Lage des Athletenbildes muss geändert werden, das Bild sitzt fast mittig. Es soll im Beispiel nach links verschoben werden. Dazu das Bleistiftsymbol beim Platzhalter anklicken. Die Lage und Größe des Athletenbildes ist festzulegen. Zu überlegen ist dabei das Format für das Foto. Hoch- oder Querformat? Die Koordinaten für die Lage des Bildes und die Bildgröße werden festgelegt.

#### Mit **übernehmen** fertigstellen.

| Element Platzhalter für Athletenbild bearbeiten |   |         |  |  |  |  |  |
|-------------------------------------------------|---|---------|--|--|--|--|--|
| Koordinaten                                     |   |         |  |  |  |  |  |
| х                                               | 3 | (in cm) |  |  |  |  |  |
| Y                                               | 4 | (in cm) |  |  |  |  |  |
| Bild                                            |   |         |  |  |  |  |  |
| Breite                                          | 6 | (in cm) |  |  |  |  |  |
| Höhe                                            | 8 | (in cm) |  |  |  |  |  |
| übernehmen                                      |   |         |  |  |  |  |  |

Der Platzhalter sitzt jetzt an der vorgesehenen Stelle.

| Bild utiletername        |      | Altersklasse                                                                                                    |
|--------------------------|------|----------------------------------------------------------------------------------------------------|
| Bild Leistung            |      | Wettbewerb                                                                                                    |
| Bild <sup>1. Platz</sup> |      | Leistung                                                                                                    |
| thletenname              | Dild | 1. Platz                                                                                                    |
| thletenname              | DIIU | and the second second second second second second second second second second second second second second second |
| Marnia                   |      | thietenname                                                                                                    |
|                          |      |                                                                                                    |

Das sieht nicht gut aus, die Lage des Textes sollte korrigiert werden.

Das Programm bietet hier die Möglichkeit mehrere Werte der x-Achse und der y-Achse gleichzeitig zu verschieben.

| Mehrere Elemente verschieben |                                                                                                    |                      |  |  |
|------------------------------|----------------------------------------------------------------------------------------------------|----------------------|--|--|
| х                            | 3,5                                                                                                    | (in cm)              |  |  |
| Y                            | 0                                                                                                    | (in cm)              |  |  |
| Elemente                     | Grafik<br>Text - Jugend Hallens<br>Text - Illertissen, 24.<br>Altersklasse<br>Wettbewerb<br>Leistung<br>Platz<br>Athletenname<br>Verein | sportfest<br>Novembe |  |  |
|                              | Platzhalter für Athlete                                                                                                    | enbild 👻             |  |  |
| verschieben                  |                                                                                                    |                      |  |  |

Die x-Achse muss in diesem Beispiel nach rechts verschoben werden.

Dabei ist zu beachten, dass der einzugebende Wert angibt, um wie viele cm die x-Achse verschoben wird. Ein positiver Wert verschiebe die Achse nach rechts, mit einem negativen Wert erfolgt die Verschiebung nach links.

Im Beispiel wird der Wert mit 3,5 cm gewählt.

Dann alle infrage kommenden Elemente markieren und abschließend auf verschieben klicken. Die gewählten Elemente werden nach rechts verschoben.

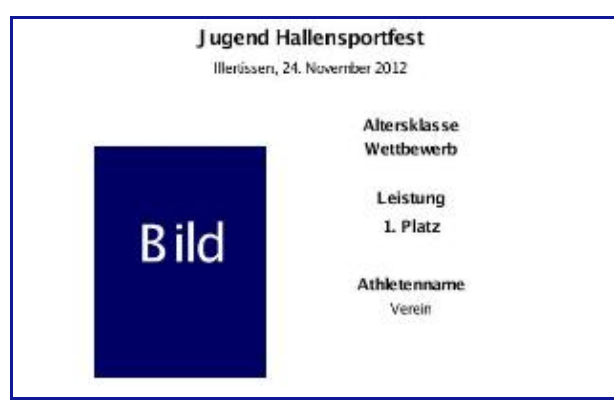

Es bietet sich an, den Text passend zum Bild anzuordnen. Dazu die schon oben ausgewählten Elemente um 1,5 cm nach unten korrigieren – also ein Minuswert.

| Mehrere Elemente verschieben |                                                                                                    |                     |  |  |
|------------------------------|----------------------------------------------------------------------------------------------------|---------------------|--|--|
| х                            | 0                                                                                                    | (in cm)             |  |  |
| Y                            | -1,5                                                                                                 | (in cm)             |  |  |
| Elemente                     | Grafik<br>Text - Jugend Hallens<br>Text - Illertissen, 24.<br>Altersklasse<br>Wettbewerb<br>Leistung | portfest<br>Novembe |  |  |
| vers                         | Platz<br>Athletenname<br>Verein<br>Platzhalter für Athlete<br>schieben                               | enbild 👻            |  |  |

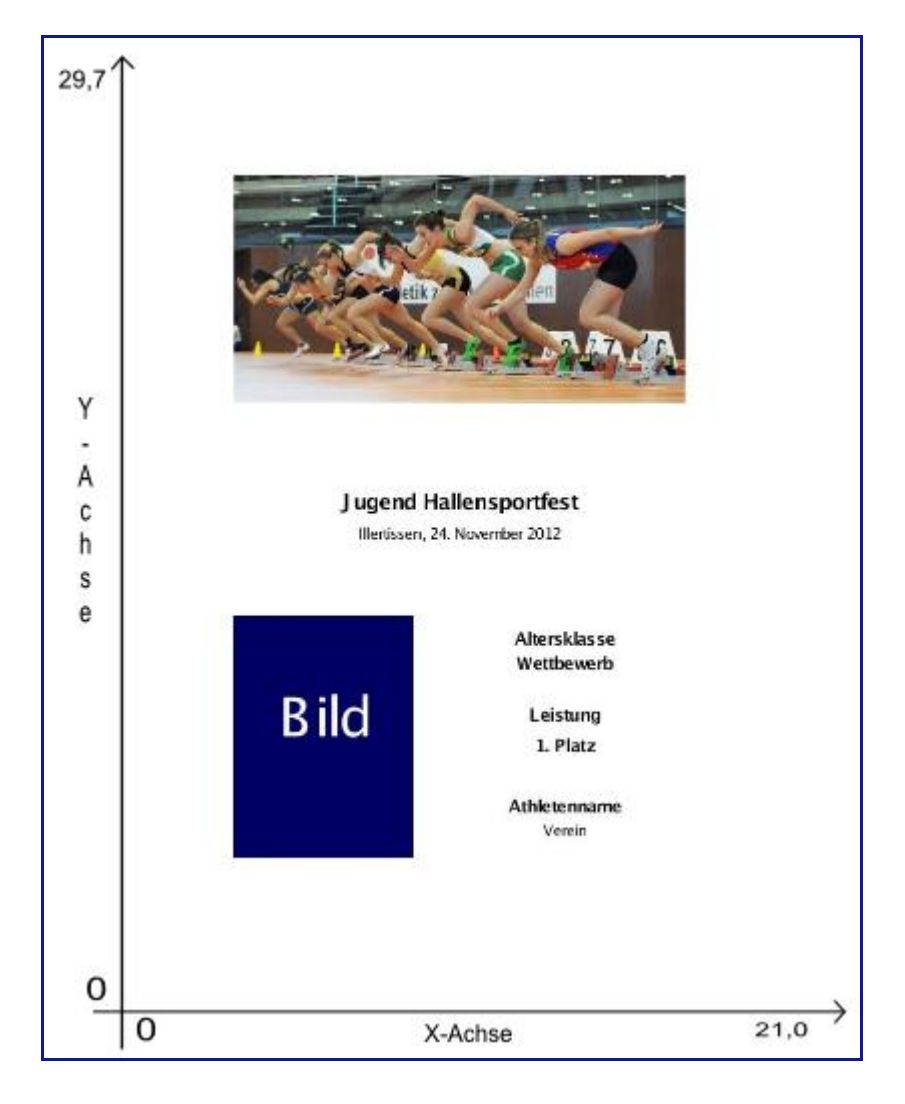

Die Urkunde mit Platzhalter für ein Bild nach Abschluss aller Eingaben.

**Hinweis:** Es ist dem Benutzer überlassen, ob ein Bild hochgeladen möchte. Wird kein Bild hochgeladen, bleibt der Platz frei!

### 6.0 Ergebnisliste hochladen und veröffentlichen

Nur bei **COSA WIN** besteht bisher die Möglichkeit Urkundendaten mit der Ergebnisliste auszugeben (ab Version 2.3.5).

Nach Beendigung der Veranstaltung müssen dazu die Ergebnisdaten in **COSA WIN** exportiert werden. Eine Ergebnisliste alleine ist nicht ausreichend. Dazu in **COSA WIN Datei** wählen und anschließend

Export-Daten für Ergebnisdienst zusammenstellen → LADV

Der Dateiname ist bereits vorbelegt, kann aber auch geändert werden. Die Datei wird im Veranstaltungsordner gespeichert (wenn nicht anders gewünscht).

In LADV müssen nun die Ergebnisse hochgeladen und veröffentlicht werden. Dazu die Ausschreibung öffnen und **Ergebnisse veröffentlichen** wählen.

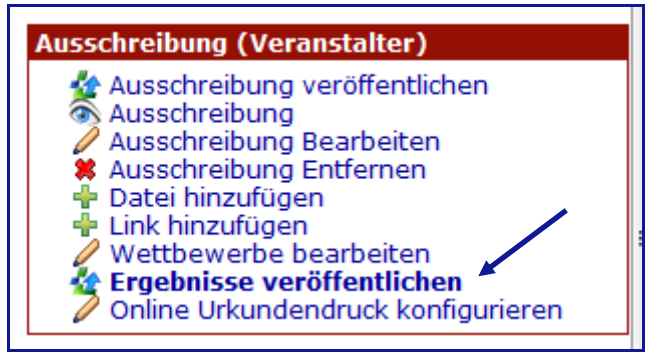

#### Datenart COSA WIN anklicken und mit Weiter abschließen.

#### Ergebnisse veröffentlichen

Als Veranstalter haben sie hier die Möglichkeit direkt Ergebnisse ihrer Veranstaltung in den Ergebnisdienst zu übertragen. Datenart: 
© COSA WIN 2.3.4 Ergebnisdaten (.zip-Datei)

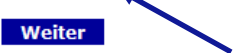

#### Andere Ergebnisse

Alternativ können sie Ihre Ergebnisse auch an **regebnisse@ladv.de** schicken. Weitere Upload möglichkeiten werden noch ergänzt.

Bei **Ergebnisdaten** ist der Pfad zur **COSA WIN** Exportdatei zu einzugeben, dann **Ergebnisse veröffentlichen** anklicken.

| Ergebnisse veröffentlichen            |                                                                                                    |  |  |  |  |
|---------------------------------------|----------------------------------------------------------------------------------------------------|--|--|--|--|
| Als Veranstalter habe                 | n sie hier die Möglichkeit direkt Ergebnisse ihrer Veranstaltung in den Ergebnisdienst zu übertragen.                                                                  |  |  |  |  |
| Name Ergebnisliste:                   | Ergebnisliste                                                                                                    |  |  |  |  |
| Ergebnisdaten:                        | CosaWin: Datei -> Export-Daten für Ergebnisdienst zusammenstellen (.zip-Datei) [Anleitung]<br>D:\COSA\Veranstaltungen_Test\121124_Hallensprortfe: Durchsuchenzip-Datei |  |  |  |  |
| Ergebnisse veröffentlichen            |                                                                                                    |  |  |  |  |
| Hinweise:                             |                                                                                                    |  |  |  |  |
| <ul> <li>Sie können nur ei</li> </ul> | ne .zip-Datei übertragen.                                                                                                    |  |  |  |  |

In der Ausschreibung ist nun der Hinweis auf die Ergebnisliste eingeblendet.

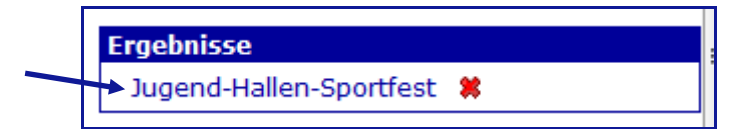

Nach Aktivierung des Links öffnet sich nachstehendes Fenster:

| Ergebnisse     |               |   |   |   |
|----------------|---------------|---|---|---|
| Aufnahme Datum | Datei         | # | # | # |
| 15.11.2012     | Ergebnisliste | - | 0 | * |
|                |               |   | - |   |

Um die Ergebnisliste anzuzeigen, nochmals auf Ergebnisliste klicken.

| we  | ibliche Jugend U18               |                               |            |            |
|-----|----------------------------------|-------------------------------|------------|------------|
| 60  | m Lauf (Finale) - weibliche Juge | end U18                       |            | 24.11.2012 |
| 1.  | 257540 Kränzle, Celina           | 1997 BY SC Vöhringen          | 8,08       | +          |
| 2.  | 261057 Blanck, Michaela          | 1999 BY LAC Quelle Für        | th 8,20    | +          |
| з.  | 257530 Meier, Natalie            | 1995 BY DJK Memminge          | en 8,48    | +          |
| 4.  | 256358 Eska, Elena               | 1995 BY SC Vöhringen          | 8,51       |            |
| 5.  | 253961 Ziegler, Martina          | 1995 BY DJK Memminge          | en 8,53    | +          |
| 6.  | 260357 Heitzer, Joana            | 1996 BY DJK Memminge          | en 8,61    | +          |
| 800 | ) m Lauf (Finale/Gemischter We   | ttbewerb aus MJ U18) - WJ U18 |            | 24.11.2012 |
| 1.  | 257530 Meier, Natalie            | 1995 BY DJK Memminge          | en 2:33,12 | +          |
| 2.  | 258707 Trieb, Juliana            | 1996 BY DJK Memminge          | en 2:34,55 | <b>*</b>   |
| з.  | 258705 Grote, Talea              | 1996 BY DJK Memminge          | en 2:44,21 | +          |
| 4.  | 260224 Böhm, Alina               | 1996 BY DJK Memminge          | en 2:45,32 | +          |
| 4 x | 200 m Staffel (Finale) - weiblic | he Jugend U18                 |            | 24.11.2012 |
| 1.  | SC Vöhringen 1                   | BY                            | 1:44,44    | +          |
|     | Allgaier, Prisca 1997;           | Eska, Elena 1995              |            |            |
|     | Kränzle, Celina 1997;            |                               |            |            |
| 2.  | DJK Memmingen 1                  | BY                            | 1:44,55    | +          |
|     | Heitzer, Joana 1996;             | Trieb, Juliana 1996           |            |            |
|     | Ziegler, Martina 1995;           | Böhm, Alina 1996              |            |            |
|     |                                  |                               |            |            |

Die blauen Pfeile zeigen an, dass die Urkundendaten zur Verfügung stehen.

## 7.0 Urkunde ausdrucken

Das Programm LADV starten – <u>www.ladv.de</u> Hinweis: Um Urkunden zu drucken ist kein Login erforderlich!

Ergebnisse anklicken und im nächsten Fenster die gewünschte Veranstaltung wählen.

| H A                                      | Baden<br>Bayern<br>Berlin<br>Brandenburg<br>Bremen | Hamburg<br>Hessen<br>MecklVorpom.<br>Niedersachsen<br>Nordrhein | Pfalz<br>Rheinhessen<br>Rheinland<br>Saarland<br>Sachsen | Sachsen-Anhalt<br>Schleswig-Holstein<br>Thüringen<br>Westfalen<br>Württemberg |
|------------------------------------------|----------------------------------------------------|-----------------------------------------------------------------|----------------------------------------------------------|-------------------------------------------------------------------------------|
| Startseite                               |                                                    |                                                                 |                                                          |                                                                               |
| Neues (Blog)                             | Leichtathleti                                      | k Ausschreib                                                    | ungen und E                                              | rgebnisse                                                                     |
| Ausschreibungen                          |                                                    |                                                                 |                                                          |                                                                               |
| Ergebnisse                               | -Ausschreibung                                     | jen der nächste                                                 | n Veranstaltu                                            | ngen                                                                          |
|                                          |                                                    |                                                                 |                                                          |                                                                               |
| 24.11.2012                               | Jugend-Hallen                                      | -Sportfest                                                      | Illertissen                                              | / BY                                                                          |
| 03.10.2012                               | Kreisvergleich                                     | Jugend U14                                                      | Oberndorf                                                | / WÜ                                                                          |
|                                          | und U16 Rottv                                      | veil-Tübinge                                                    |                                                          |                                                                               |
| 17.06.2012                               | Regional Einze                                     | el Aktive und                                                   | Oberndorf                                                | / WÜ                                                                          |
|                                          | Jugend U20/U                                       | 18                                                              |                                                          |                                                                               |
| 17.06.2012                               | Regional Einze                                     | el Aktive und                                                   | Oberndorf                                                | / WÜ                                                                          |
|                                          | Jugend U20/U                                       | 18                                                              |                                                          |                                                                               |
|                                          |                                                    |                                                                 |                                                          |                                                                               |
| Franhnisso                               |                                                    |                                                                 |                                                          |                                                                               |
| Ligeonisse                               |                                                    |                                                                 |                                                          |                                                                               |
| Jugend-Halle                             | en-Sportfest 🌹                                     | \$                                                              |                                                          |                                                                               |
|                                          |                                                    |                                                                 |                                                          |                                                                               |
| Ergebnisse                               |                                                    |                                                                 |                                                          |                                                                               |
| Aufnahme Datur<br>15.11.2012             | n Datei<br>Ergebnisliste                           | /                                                               |                                                          | # # #<br>H / ¥                                                                |
| 🖬 Alle Datein als .zip-Archiv Downloaden |                                                    |                                                                 |                                                          |                                                                               |

Die Ergebnisliste mit zwei Klicks öffnen.

Rechts in der Ergebnisliste zeigen die blauen Pfeile an, dass Urkundendaten zur Verfügung stehen.

Beim gewünschten Teilnehmer auf den Pfeil klicken – die vom Ausrichter angelegten Urkunden werden eingeblendet.

| och | sprung (Fina | ale) - weibliche Jugend U18 | 3       |               |      | 24.11.2012 |
|-----|--------------|-----------------------------|---------|---------------|------|------------|
| 1.  | 256358 Es    | ska, Elena                  | 1995 BY | SC Vöhringen  | 1,68 | <b>A</b>   |
| 2.  | 258705 G     | rote, Talea                 | 1996 BY | DJK Memmingen | 1,60 |            |
| 3.  | 253961 Zi    | iegler, Martina             | 1995 BY | DJK Memmingen | 1,56 | - +        |
| 4.  | 257539 Fr    | rank, Carolin               | 1996 BY | SC Vöhringen  | 1,48 | +          |
| 5.  | 260357 H     | eitzer, Joana               | 1996 BY | DJK Memmingen | 1,36 | +          |
| 6.  | 260224 B     | öhm, Alina                  | 1996 BY | DJK Memmingen | 1,24 | +          |

#### Urkundendruck

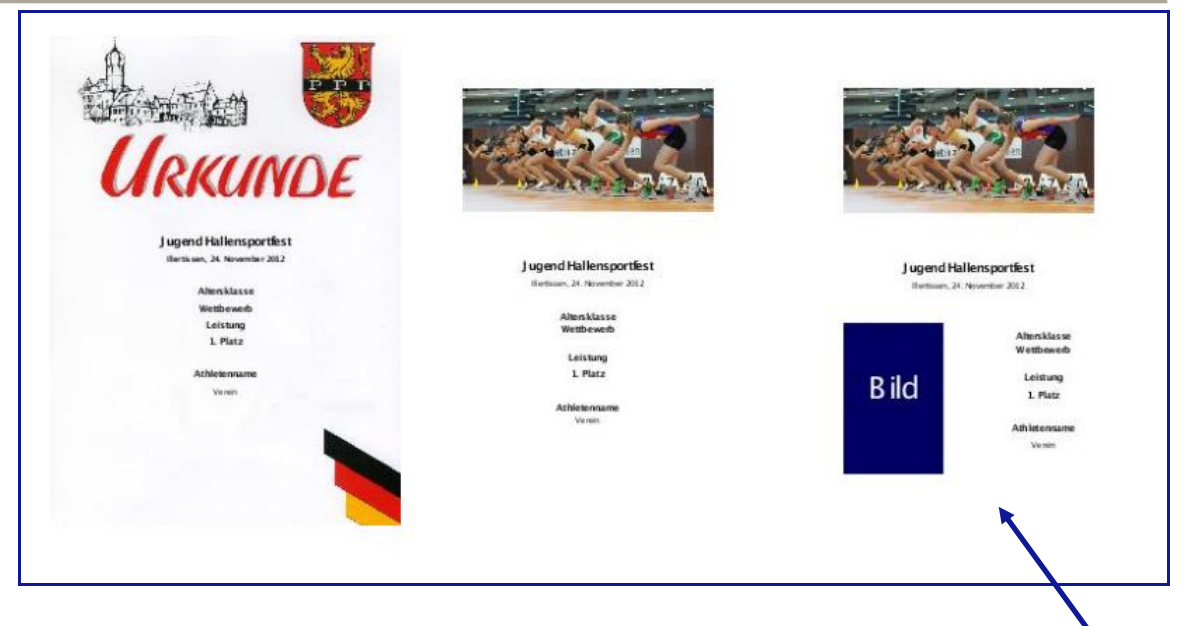

Die gewünschte Urkunde durch Anklicken wählen.

Das PDF-Menü wird eingeblendet – **Öffnen** ist vorbelegt – mit OK bestätigen. Die Urkunde mit den Teilnehmerdaten wird angezeigt und kann gedruckt werden.

Wird die Urkunde mit Athletenbild gewählt, muss der Pfad zum Bild mit **Durchsuchen** bestimmt werden, anschließend **Hochladen**.

| Eigenes Bild hochladen                                                    |  |  |  |  |  |
|---------------------------------------------------------------------------|--|--|--|--|--|
| Sie können hochgeladene Bilder anschließend für Ihre Urkunde zuschneiden. |  |  |  |  |  |
| Bild: D:\Dolf_Daten\Daten - Kopic Durchsuchen_ (.jpg-Datei)               |  |  |  |  |  |
|                                                                           |  |  |  |  |  |
| Jugend Hallensportfest<br>Retissen, 24. November 2012                     |  |  |  |  |  |
| Altersklasse<br>Wettbewerb                                                |  |  |  |  |  |
| Bild Leistung                                                             |  |  |  |  |  |
| Athletenname<br>Verein                                                    |  |  |  |  |  |
|                                                                           |  |  |  |  |  |
| Hochladen                                                                 |  |  |  |  |  |

Das Bild wird eingeblendet und muss nun zugeschnitten werden. Dazu mit der Maus den passenden Rahmen aufziehen. Mit **Urkunde anfordern** fertigstellen.

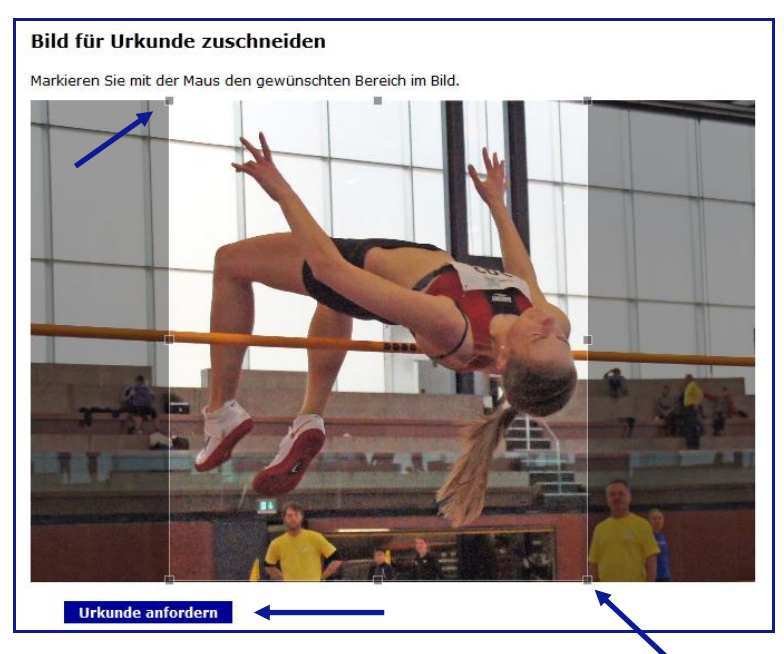

## So sieht das Ergebnis aus!

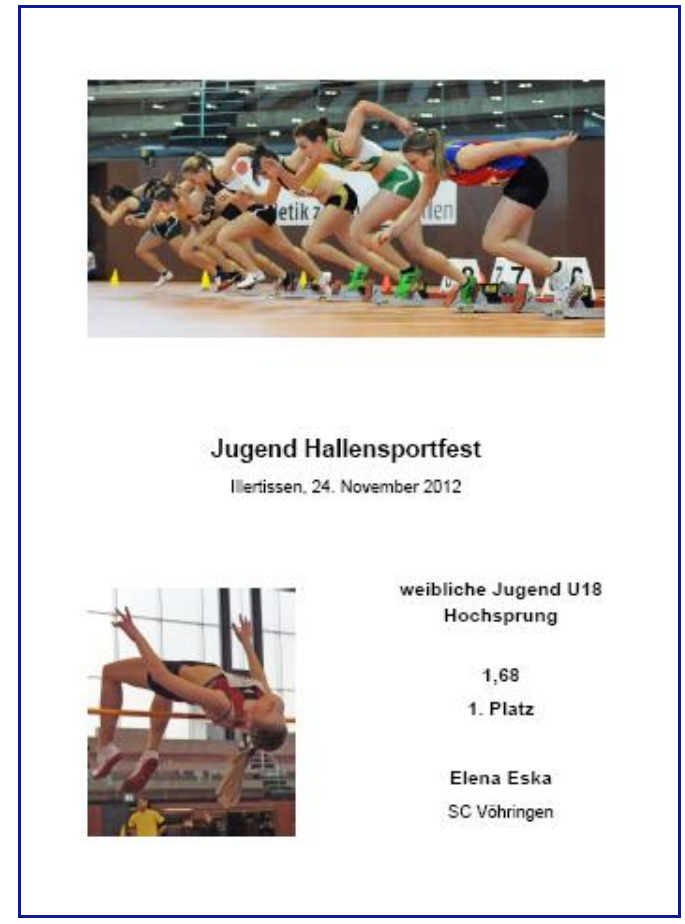

## 8.0 Einschränkungen und bekannte Probleme beim Urkundendruck

In diesem Abschnitt beschreiben wir funktionale Einschränkungen und bekannte Probleme der aktuellen Version des Online Urkundendrucks. Wenn es Möglichkeiten gibt die Probleme zu umgehen, geben wir darauf ebenfalls Hinweise. Wir werden Versuchen diese Probleme in zukünftigen Versionen zu beseitigen.

## 1. unvollständige Wertungsgruppen

Problem: bei einer Veranstaltung werden Wettbewerbe angeboten bei denen Teilnehmer eines Wettbewerbs zu unterschiedlichen Wertungsgruppen gehören.

Beispiel: im Rahmen eines Abendsportfests wird ein 10.000m Lauf Männer durchgeführt. Für alle Teilnehmer des Kreises wird in diesem Lauf eine Kreiswertung durchgeführt. Einlaufreihenfolge:

| 1. Max Mustermann | Wertungsgruppen: Sportfest                     |
|-------------------|------------------------------------------------|
| 2. Felix Fisch    | Wertungsgruppen: Sportfest, Kreismeisterschaft |
| 3. Heinrich Hund  | Wertungsgruppen: Sportfest                     |
| 4. Alfred Adler   | Wertungsgruppen: Sportfest, Kreismeisterschaft |

Die Ergebnisliste auf LADV (Gesamtergebnisliste), sowie die Auswertungen nach Wertungsgruppen (Sportfest und Kreismeisterschaft) werden jeweils korrekt angezeigt. Im Urkundendruck für die Wertungsgruppe Kreismeisterschaft werden die Urkunden nicht korrekt durchnummeriert.

### Mögliche Umgehungen:

a) Für die Kreiswertung einen separaten Lauf anlegen und dort nur die Leistungen der Kreiswertung erfassen.

 b) Die Kreiswertung in einer separaten Veranstaltung erfassen und nach der Veranstaltung zwei Ergebnislisten auf LADV f
ür den Urkundendruck hochladen.
 Eine Ergebnisliste "Sportfest" und eine weitere Ergebnisliste "Kreismeisterschaft".

Bitte beachten: das Problem tritt nur auf, wenn in einem Wettbewerb die Wertungsgruppen für alle Teilnehmer nicht identisch sind. Mehrere Wertungsgruppen an sich sind <u>kein</u> Problem.

## 2. <u>Strassenläufe / Crossläufe / Volksläufe</u>

CosaWin bietet für Laufveranstaltungen vielfältige Konfigurationsmöglichkeiten. Problem: Werden Einstellungen verwendet die nicht Leichtathletik üblich sind, wie beispielsweise neue Altersklassen definiert, dann kann es vorkommen, das die Ergebnisdaten nicht von LADV verarbeitet werden können.

Mögliche Umgehung:

- verwenden sie nur Standardeinstellungen wie die üblichen Altersklassen

- probieren sie vor der Veranstaltung aus ob LADV die Ergebnisdaten versteht (Beispielsweise mit den Ergebnisdaten aus dem letzten Jahr)

## 3. Pokalwertungen

Problem: Werden in einer Pokalwertungsgruppe mehrere Mannschaften definiert, so kann LADV für die Mannschaftsurkunden die Teilnehmer nicht nach Mannschaft trennen.

## Beispiel:

Bei einem Pokalwettkampf treten Mannschaften von drei Kreisen an (Kreis A, Kreis B und Kreis C). Dabei werden vier Altersklassen getrennt gewertet: männlich U16, weiblich U16, männlich U14, weiblich U14

Werden Mannschaftsurkunden gedruckt – zum Beispiel Kreis A, männlich U16, so tauchen auf diesen Urkunden alle Teilnehmer von Kreis A, auch weiblich U16, männlich U14 und weiblich U14 auf.

Mögliche Umgehung:

Pro Altersklasse eine eigene Pokalwertungsgruppe anlegen. Beispiel: Kreis A mU16 Kreis A wU16 Kreis A mU14 Kreis A wU14 etc.